## ACCESSING THE SWAT PRACTICE SCHEDULE

In order to follow best practices for USA Swimming Safe Sport, SWAT does not publicly post our practice schedule. In order to see the schedule, you need to be logged in to our Team Unify website.

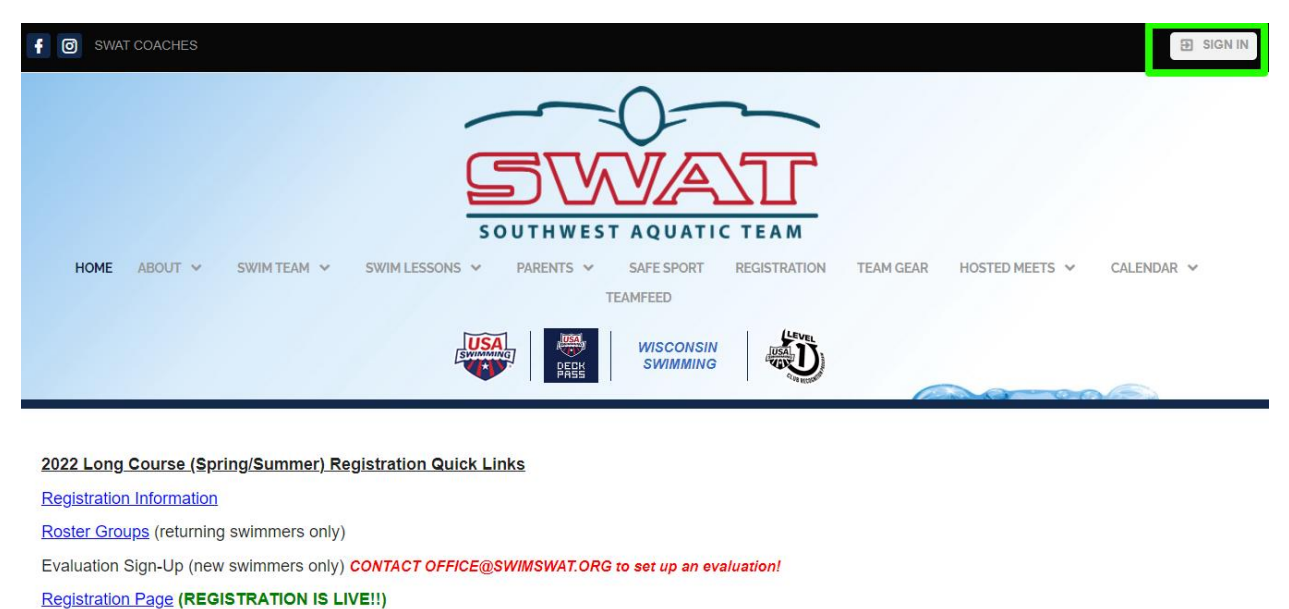

1. Sign In

2. If you get the regular-looking SWAT website, skip to Step #3. If you get the TeamFeed page as seen below, click on View Team Website on the lower left of the page:

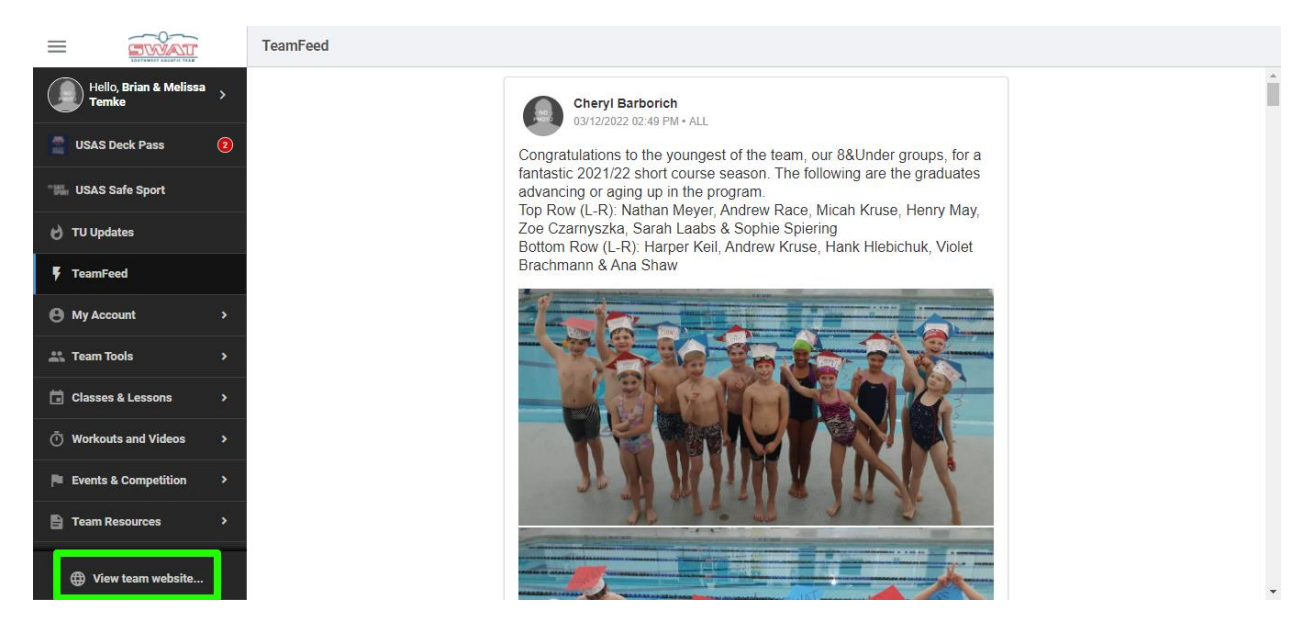

3. Hover over the "Swim Team" option, then choose "Practice Schedules." *NOTE...if you are not logged in, the "Practice Schedules" link will not appear.* 

| F 💿 SWAT COACHES                                   |                                                                                                    | Hello, Brian & Melissa Temke 👻                                                              |
|----------------------------------------------------|----------------------------------------------------------------------------------------------------|---------------------------------------------------------------------------------------------|
| <u>SVVAT</u>                                       |                                                                                                    |                                                                                             |
| HOME ABOUT ~                                       | SWIM TEAM SWIM<br>COMPETITIVE TEAM<br>MASTERS PROGRAM<br>REGISTRATION INFO<br>PRACTICE SCHEDULES<br>CURRENT MEET | LESSONS ~ PARENTS ~ SAFE SPORT REGISTRATION TEAM GEAR HOSTED MEETS ~ CALENDAR ~<br>TEAMFEED |
| 2022 Long Course (Sp<br>Registration Information   | SCHEDULE<br>POOL LOCATIONS<br>QUALIFYING/TIME<br>STANDARDS<br>SWAT NEWSI ETTER                                   | on Quick Links                                                                              |
| Roster Groups (returnin<br>Evaluation Sign-Up (nev | TEAM RECORDS<br>COLLEGE/VISITING                                                                                 | CT OFFICE@SWIMSWAT.ORG to set up an evaluation!                                             |

4. The first link on the page should be the schedule for the current season.

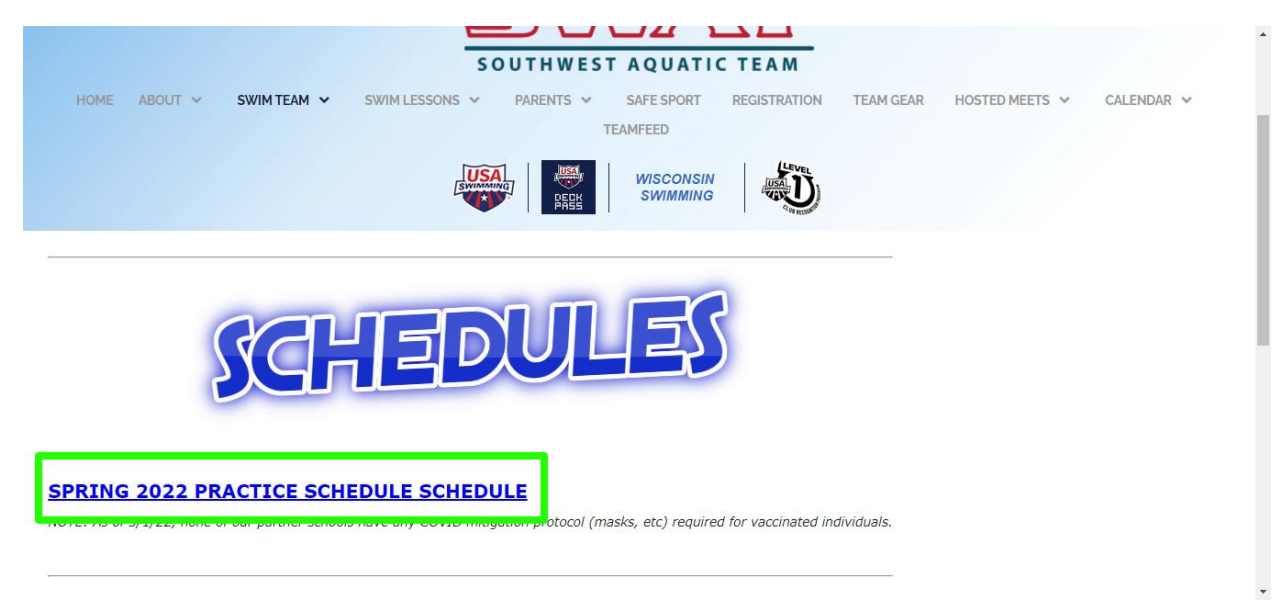